## Première connexion à Office 365 Éducation

https://www.microsoft.com/fr-fr/education/products/office

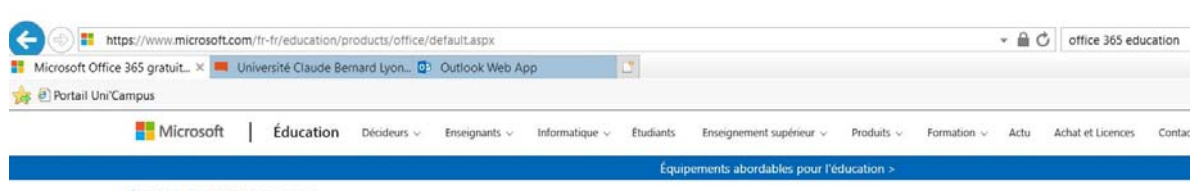

Éducation / Produits / Office 365

# Office 365 Éducation

## Démarrez avec Office 365 gratuitement

Les étudiants et enseignants sont éligibles à Office 365 Éducation gratuitement, y compris Word, Excel, PowerPoint, OneNote et maintenant Microsoft Teams, ainsi que d'autres outils pour la classe. Il vous suffit de disposer d'une adresse e-mail valide associée à votre établissement scolaire. Il ne s'agit pas d'un essai ! Alors commencez aujourd'hui !

Saïsissez l'adresse e-mail de votre établissement scolaire
prenom.nom@etu.univ-lyon1.fr × COMMENCEZ

VOUS N'ÊTES PAS ÉLIGIBLE ? VOIR PLUS D'OPTIONS > DÉCOUVREZ COMMENT ACHETER POUR LES ÉTABLISSEMENTS SCOLAIRES

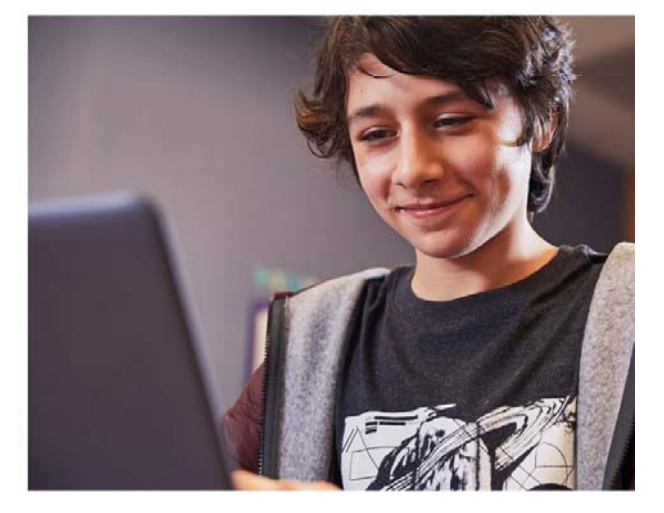

#### Renseignez votre adresse mail universitaire :

Pour un personnel : prenom.nom@univ-lyon1.fr

Pour un étudiants : prenom.nom@etu.univ-lyon1.fr

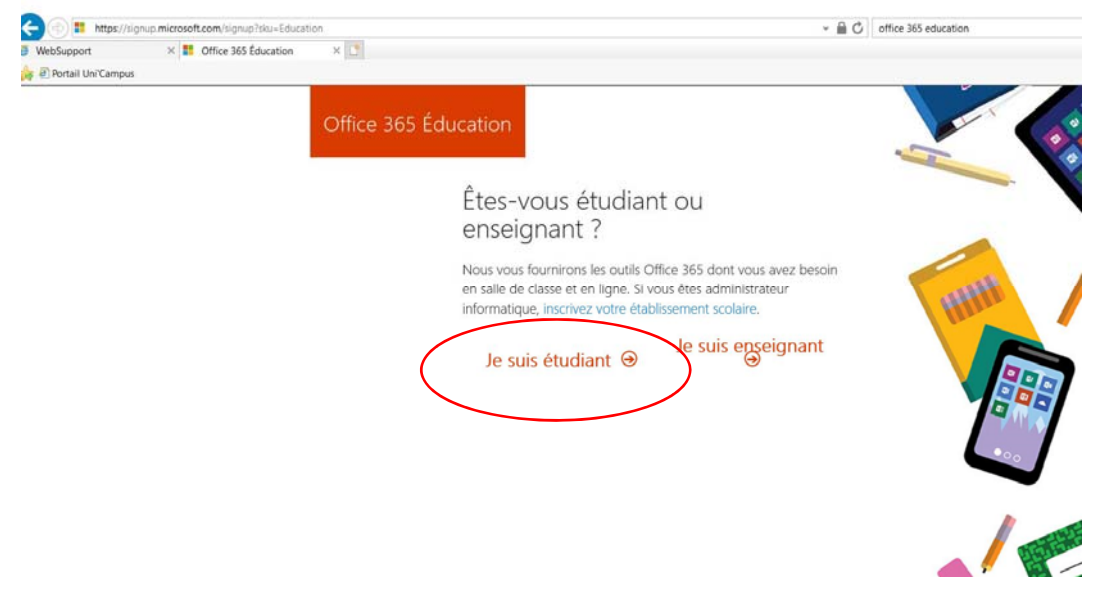

Choisir « Je suis étudiant » ou « Je suis enseignant »

#### 2 options sont possibles

1. Si vous n'avez pas de compte Microsoft, remplissez le formulaire.

| Office 365 Éc | ducation                                                                                                    |
|---------------|----------------------------------------------------------------------------------------------------|
|               | Créer votre compte                                                                                                    |
|               | Prénom Nom                                                                                                    |
|               | Créer un mot de passe                                                                                                    |
|               | Confirmer le mot de passe                                                                                                    |
|               | Nous avons envoyé un code de vérification à <b>prenom.nom@etu.univ-lyon1.fr</b> .<br>Entrez le code pour terminer l'inscription.                                                                                                    |
|               | Code de vérification renvoyer le code d'inscription                                                                                                    |
|               | Votre date de naissance 🕐                                                                                                    |
|               | Microsoft peut m'envoyer des promotions et des offres sur les produits et services Microsoft pour les entreprises.  Ile soubaite que Microsoft partage mes informations avec ses partenaires sélectionnés afin que le                                                                                                    |
|               | puisse recevoir des informations pertinentes sur leurs produits et services. Pour en savoir plus, ou<br>pour vous désabonner à tout moment, consultez la Déclaration de confidentialité.                                                                                                    |
|               | En choisissant Démarrer, vous acceptez nos conditions générales et la Déclaration de confidentialité<br>de Microsoft et confirmez que votre adresse e-mail est associée à une organisation (et qu'il ne s'agit<br>pas d'une adresse e-mail personnelle ou de client). Vous comprenez également qu'un administrateur<br>de votre organisation peut prendre le contrôle de votre compte et de vos données, et que votre nom,<br>votre adresse e-mail et le nom de votre organisation d'évaluation seront visibles par les autres<br>personnes de votre organisation. En savoir plus. |
|               | Démarrer 🔿                                                                                                    |

## Attention Vous aurez besoin du code d'inscription reçu sur votre

### messagerie universitaire Lyon 1.

Cliquez sur « Démarrer »

La suite de la procédure reprend page 5 (les pages 3 et 4 détaillant l'option 2 pour ceux qui ont déjà

un compte Microsoft)

2. Vous avez déjà un compte Microsoft

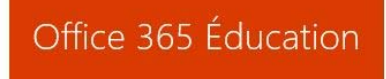

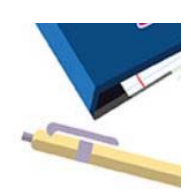

## Vous avez un compte chez nous

Pour obtenir votre suite Office gratuite, connectez-vous en utilisant votre identifiant utilisateur et votre mot de passe Office 365.

Se connecter ⊙

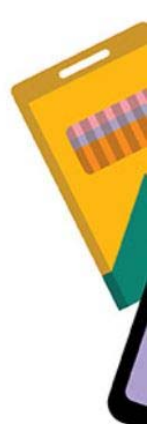

#### Connectez-vous

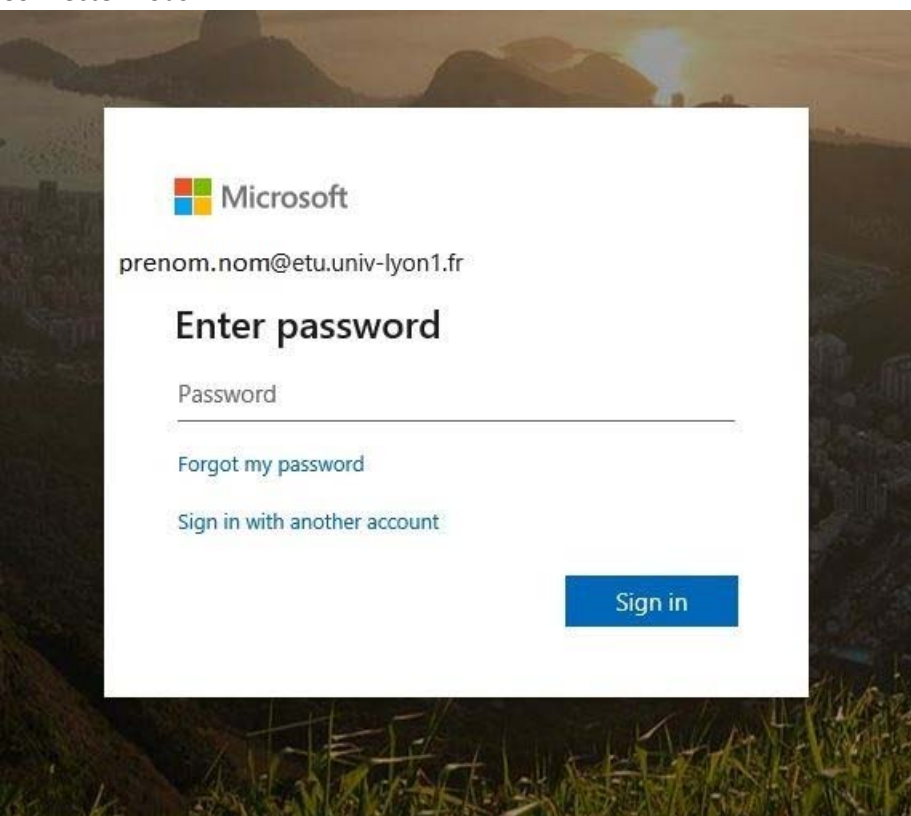

#### Remplissez les informations manquantes

## Office 365 Éducation

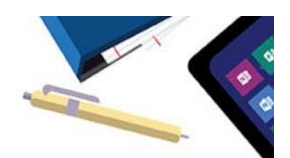

## L'opération est presque terminée

Vous êtes connecté en tant que prenom.nom@etu.univ-lyon1.fr

Votre date de naissance (?)

| Mois | ~ | Jour | ~ | Année | ~ |
|------|---|------|---|-------|---|
|------|---|------|---|-------|---|

☐ Microsoft peut m'envoyer des promotions et des offres sur les produits et services Microsoft pour les entreprises.

☐ Je souhaite que Microsoft partage mes informations avec ses partenaires sélectionnés afin que je puisse recevoir des informations pertinentes sur leurs produits et services. Pour en savoir plus, ou pour vous désabonner à tout moment, consultez la Déclaration de confidentialité.

En choisissant **Démarrer**, vous acceptez nos conditions générales et la Déclaration de confidentialité de Microsoft et confirmez que votre adresse e-mail est associée à une organisation (et qu'il ne s'agit pas d'une adresse e-mail personnelle ou de client). Vous comprenez également qu'un administrateur de votre organisation peut prendre le contrôle de votre compte et de vos données, et que votre nom, votre adresse e-mail et le nom de votre organisation d'évaluation seront visibles par les autres personnes de votre organisation. En savoir plus.

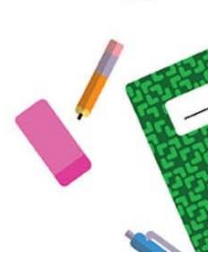

Démarrer 🕑

Cliquez sur « Démarrer »

#### Maintenant, le restant de la procédure est commun aux 2 options (avec ou sans compte Microsoft)

Vous pouvez si vous le souhaitez inviter d'autres personnes

Office 365 Education

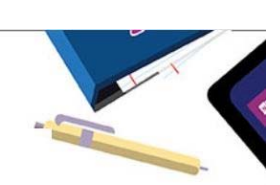

## Inviter d'autres personnes

Partagez les avantages d'Office 365 et collaborez sur des projets scolaires. De plus, c'est gratuit ! Qui voulez-vous inviter ?

| Nom d'utilisateur | @etu.univ-lyon1.fr  |          |
|-------------------|---------------------|----------|
| Nom d'utilisateur | @etu.univ-lyon1.fr  |          |
| Nom d'utilisateur | @etu.univ-lyon1.fr  | ·        |
| Nom d'utilisateur | @etu.univ-lyon1.fr  | ~        |
| Nom d'utilisateur | @ etu.univ-lyon1.fr | <b>`</b> |

#### Envoyer des invitations ③

Ignorer

Sinon cliquez sur « Ignorer »

### Vous voici connecter sur Office 365 en Ligne

Vous pouvez par exemple utiliser Word directement en ligne en cliquant sur l'icône « Word »

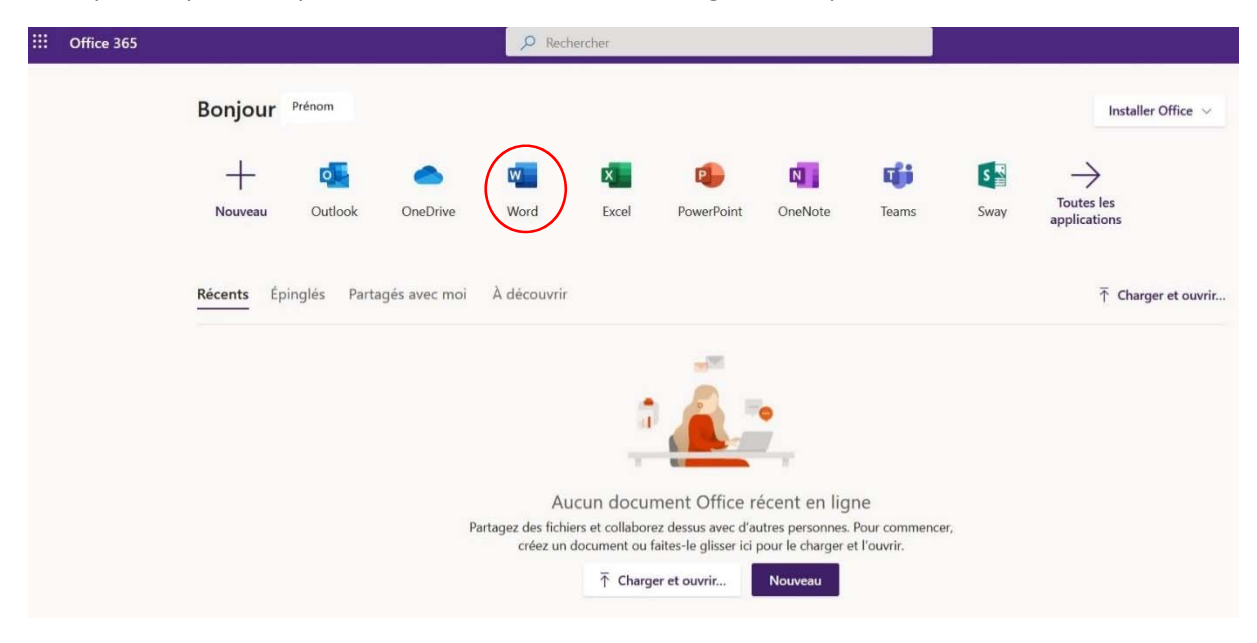

#### Et créez ainsi vos documents

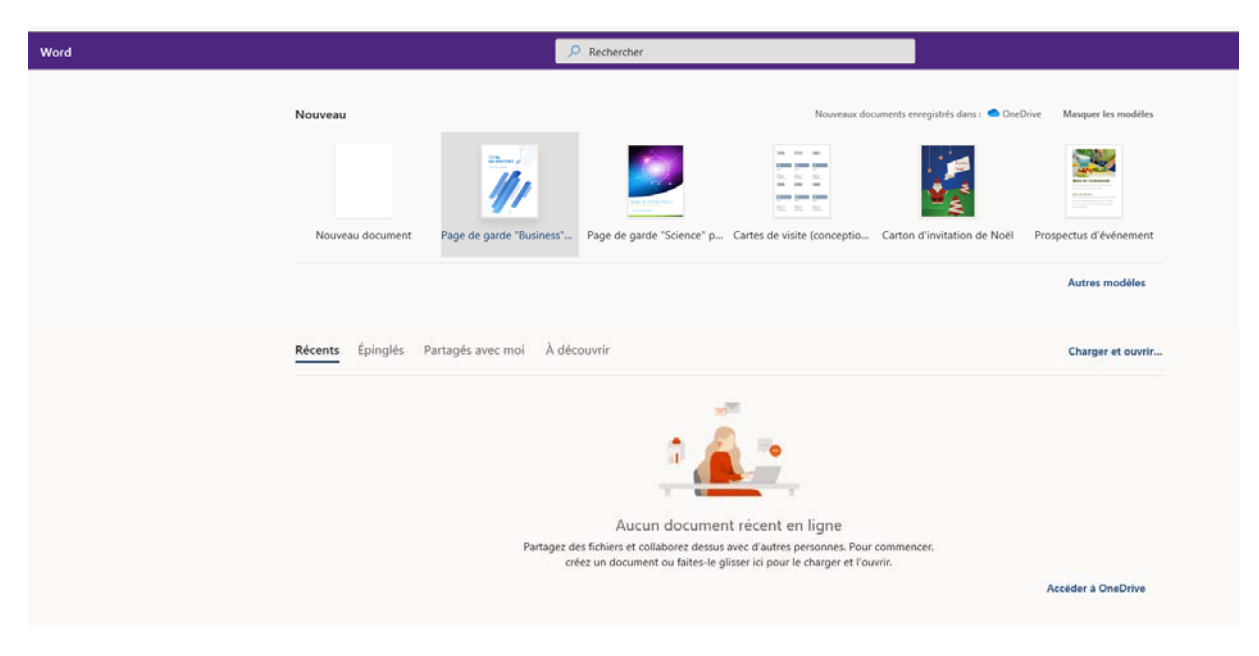

## Connexion directe à Office 365 Education

Après avoir validé votre compte, voici l'URL pour vous reconnecter directement à Office 365

https://login.microsoftonline.com

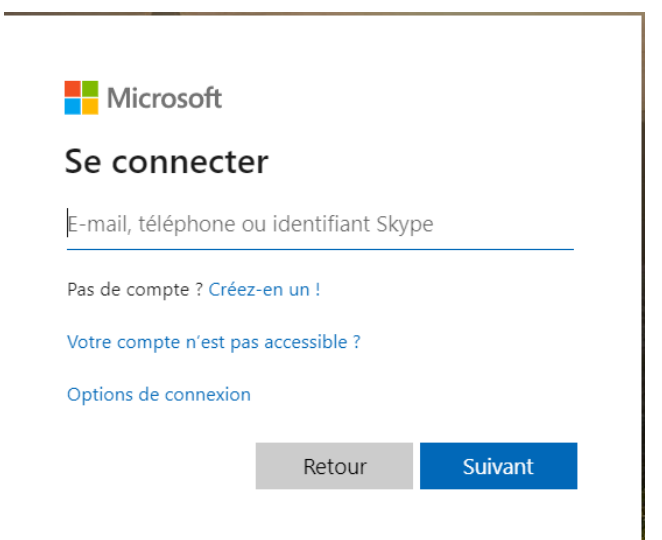

## Installation Office 365

Si vous le souhaitez, vous pouvez installer Office 365 sur votre poste personnel.

#### P Rechercher ::: Office 365 Bonjour Prénom Installer Office +**T**ii S 🛓 $\rightarrow$ N W P Toutes les OneNote Nouveau OneDrive Word PowerPoint Outlook Excel Teams Sway applications Récents Épinglés Partagés avec moi À découvrir ↑ Charger et ouvrir... Aucun document Office récent en ligne Partagez des fichiers et collaborez dessus avec d'autres personnes. Pour commencer, créez un document ou faites-le glisser ici pour le charger et l'ouvrir. ↑ Charger et ouvrir... Nouveau

#### Cliquez sur « Installer Office »

#### Choisir « Applications Office 365 »

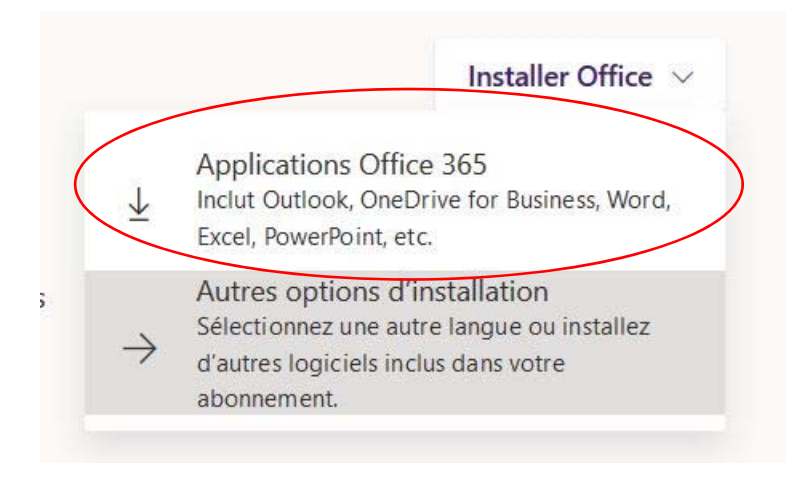

Suivant votre système (Microsoft ou Apple) suivre l'installation. Attention le mot de passe administrateur de la machine vous sera demandé. Exemple pour Windows :

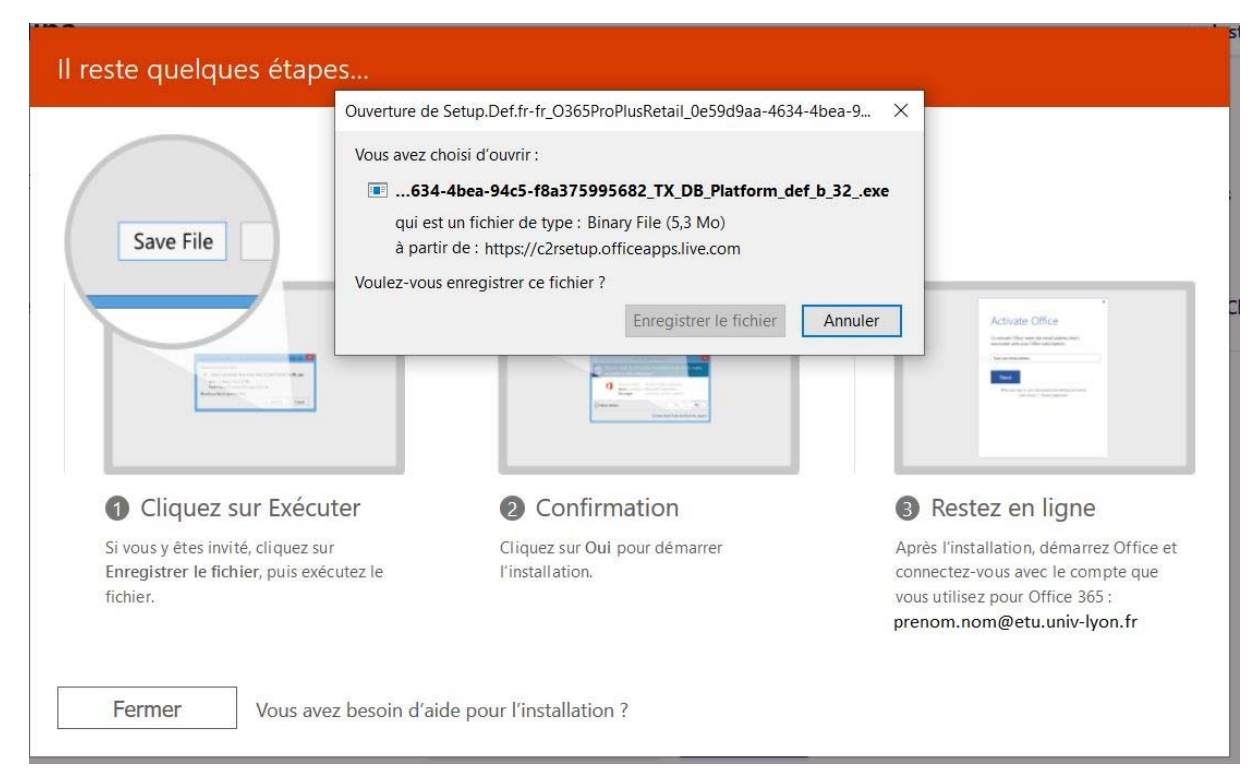